# <u>Cuộc họp công khai về Đề xuất Thay đổi trong Kiểm soát và Quản trị California-Nevada</u> <u>Methodist Homes, Forest Hill</u>

[Văn bản thông báo hiện có]

Ngoài cuộc họp trực tiếp công khai, công chúng sẽ có thể tiếp cận cuộc họp công khai qua điện thoại và phương thức điện tử. Công chúng có thể lắng nghe cuộc họp công khai, hoặc thay vào đó có thể quan sát, lắng nghe và đưa ra ý kiến bằng các phương pháp được mô tả dưới đây. Thông báo về cuộc họp công khai này được đăng trên trang web của Tổng Chưởng Lý bằng các liên kết và hướng dẫn về cách tham dự cuộc họp công khai qua Zoom videoconferencing (hội nghị video).

Nếu có bất kỳ vấn đề kỹ thuật nào khi truy cập cuộc họp công khai qua điện thoại và/hoặc phương thức điện tử, người tham dự được khuyến khích trình bày ý kiến của mình bằng văn bản với Văn phòng Tổng Chưởng Lý California qua email tới Lily.Weaver@doj.ca.gov hoặc bằng cách gửi một bản sao tới Lily Weaver, Phó Tổng Chưởng Lý, theo địa chỉ 300 South Spring Street #1702, Los Angeles, CA 90013. Hạn chót để tiếp nhận ý kiến bằng văn bản là ngày 17 tháng 8 năm 2022, trước 5:00 chiều giờ PST.

# HƯỚNG DẪN THAM DỰ CUỘC HỌP CÔNG KHAI

Hướng dẫn dưới đây giải thích cách tham dự cuộc họp công khai qua Zoom.

## Máy tính qua Trình duyệt Web hoặc Ứng dụng Zoom

Để có trải nghiệm tốt nhất cho người dùng, Zoom khuyến nghị sử dụng trình duyệt web Google Chrome hoặc tải Ứng dụng Zoom miễn phí. Có thể tải ứng dụng Zoom bằng cách truy cập: <u>https://zoom.us/download</u>.

Zoom cho phép người tham dự quan sát, lắng nghe và đưa ra ý kiến tại cuộc họp công khai. Người tham dự có thể tham gia Zoom và đưa ra ý kiến qua trò chuyện (chat) bằng cách sử dụng liên kết sau:

https://us02web.zoom.us/j/87179590950?pwd=Y3dRNGk0aFU4YIB0RnJWV2hJUFFZQT09&from=addon

Người tham dự cũng có thể truy cập Zoom qua trình duyệt web thông qua các bước sau:

- 1. Mở trình duyệt web.
- 2. Đi tới join.zoom.us.
- 3. Nhập ID cuộc họp do người chủ trì/người tổ chức cung cấp.
  - ID Cuộc họp: 871 7959 0950
  - Mật mã: 986875
- 4. Nhấp vào Tham gia.
- Phụ thuộc vào trình duyệt mà người tham dự đang sử dụng, có thể có hướng dẫn bổ sung. Vui lòng xem dưới đây:
  - Hướng dẫn thêm về Google Chrome
    - Nếu đây là lần đầu tiên quý vị tham gia từ Google Chrome, quý vị sẽ được yêu cầu mở ứng dụng khách Zoom trên máy tính để bàn để tham gia cuộc họp.
    - (Không bắt buộc) Chọn hộp kiểm Luôn mở các loại liên kết này trong ứng dụng liên quan để bỏ qua bước này trong tương lai.

- Trong cửa sổ bật lên, nhấp vào Mở Cuộc họp Zoom (PC) hoặc Mở zoom.us (Mac).
- Hướng dẫn thêm về Safari
  - Khỉ được hỏi quý vị có muốn mở zoom.us hay không, hãy nhấp vào Cho phép.
- Hướng dẫn thêm về Mozilla Firefox
  - Nếu đây là lần đầu tiên quý vị tham gia từ Firefox, quý vị có thể được yêu cầu mở Zoom hoặc gói trình cài đặt Zoom.
  - Để bỏ qua bước này trong tương lai, hãy chọn hộp kiểm Ghi nhớ lựa chọn của tôi về các liên kết zoommtg.
  - Nhấp vào Mở Liên kết.

## Điện Thoại

Sử dụng điện thoại sẽ cho phép người tham dự chỉ lắng nghe cuộc họp công khai. Nó sẽ không cho phép người tham dự quan sát cuộc họp công khai hoặc đưa ra ý kiến. Quay một trong những số sau:

Quay số theo địa điểm của quý vị +1 669 444 9171 Hoa Kỳ +1 669 900 9128 Hoa Kỳ (San Jose) +1 253 215 8782 Hoa Kỳ (Tacoma) +1 346 248 7799 Hoa Kỳ (Houston) +1 301 715 8592 Hoa Kỳ (Washington DC) +1 312 626 6799 Hoa Kỳ (Chicago) +1 386 347 5053 Hoa Kỳ +1 564 217 2000 Hoa Kỳ +1 646 558 8656 Hoa Kỳ (New York) +1 646 931 3860 Hoa Kỳ

ID Cuộc họp: 871 7959 0950 Mật mã: 986875

# <u>Cuộc họp công khai về Đề xuất Thay đổi trong Kiểm soát và Quản trị California-Nevada</u> <u>Methodist Homes, Lake Park</u>

[Văn bản thông báo hiện có]

Ngoài cuộc họp trực tiếp công khai, công chúng sẽ có thể tiếp cận cuộc họp công khai qua điện thoại và phương thức điện tử. Công chúng có thể lắng nghe cuộc họp công khai, hoặc thay vào đó có thể quan sát, lắng nghe và đưa ra ý kiến bằng các phương pháp được mô tả dưới đây. Thông báo về cuộc họp công khai này được đăng trên trang web của Tổng Chưởng Lý bằng các liên kết và hướng dẫn về cách tham dự cuộc họp công khai qua Zoom videoconferencing (hội nghị video).

Nếu có bất kỳ vấn đề kỹ thuật nào khi truy cập cuộc họp công khai qua điện thoại và/hoặc phương thức điện tử, người tham dự được khuyến khích trình bày ý kiến của mình bằng văn bản với Văn phòng Tổng Chưởng Lý California qua email tới Lily.Weaver@doj.ca.gov hoặc bằng cách gửi một bản sao tới Lily Weaver, Phó Tổng Chưởng Lý, theo địa chỉ 300 South Spring Street #1702, Los Angeles, CA 90013. Hạn chót để tiếp nhận ý kiến bằng văn bản là ngày 18 tháng 8 năm 2022, trước 5:00 chiều, giờ PST.

# HƯỚNG DẪN THAM DỰ CUỘC HỌP CÔNG KHAI

Hướng dẫn dưới đây giải thích cách tham dự cuộc họp công khai qua Zoom.

## Máy tính qua Trình duyệt Web hoặc Ứng dụng Zoom

Để có trải nghiệm tốt nhất cho người dùng, Zoom khuyến nghị sử dụng trình duyệt web Google Chrome hoặc tải Ứng dụng Zoom miễn phí. Có thể tải ứng dụng Zoom bằng cách truy cập: <u>https://zoom.us/download</u>.

Zoom cho phép người tham dự quan sát, lắng nghe và đưa ra ý kiến tại cuộc họp công khai. Người tham dự có thể tham gia Zoom và đưa ra ý kiến qua trò chuyện (chat) bằng cách sử dụng liên kết sau:

https://us06web.zoom.us/j/96504429955?pwd=ekxxbDY5SUVudmIMQkwrdWpiQmdkZz09

Người tham dự cũng có thể truy cập Zoom qua trình duyệt web thông qua các bước sau:

- 6. Mở trình duyệt web.
- 7. Đi tới join.zoom.us.
- 8. Nhập ID cuộc họp do người chủ trì/người tổ chức cung cấp.
  - ID Cuộc họp: 965 0442 9955
  - Mật mã: 9Ec8HT
- 9. Nhấp vào Tham gia.
- 10. Phụ thuộc vào trình duyệt mà người tham dự đang sử dụng, có thể có hướng dẫn bổ sung. Vui lòng xem dưới đây:
  - Hướng dẫn thêm về Google Chrome
    - Nếu đây là lần đầu tiên quý vị tham gia từ Google Chrome, quý vị sẽ được yêu cầu mở ứng dụng khách Zoom trên máy tính để bàn để tham gia cuộc họp.
    - (Không bắt buộc) Chọn hộp kiểm Luôn mở các loại liên kết này trong ứng dụng liên quan để bỏ qua bước này trong tương lai.
    - Trong cửa sổ bật lên, nhấp vào Mở Cuộc họp Zoom (PC) hoặc Mở zoom.us (Mac).
  - Hướng dẫn thêm về Safari
    - Khi được hỏi quý vị có muốn mở zoom.us hay không, hãy nhấp vào Cho phép.
  - Hướng dẫn thêm về Mozilla Firefox
    - Nếu đây là lần đầu tiên quý vị tham gia từ Firefox, quý vị có thể được yêu cầu mở Zoom hoặc gói trình cài đặt Zoom.
    - Để bỏ qua bước này trong tương lai, hãy chọn hộp kiểm Ghi nhớ lựa chọn của tôi về các liên kết zoommtg.
    - Nhấp vào Mở Liên kết.

#### Điện Thoại

Sử dụng điện thoại sẽ cho phép người tham dự chỉ lắng nghe cuộc họp công khai. Nó sẽ không cho phép người tham dự quan sát cuộc họp công khai hoặc đưa ra ý kiến. Để tham dự qua điện thoại, hãy quay số +1 669 444 9171 Hoa Kỳ

ID Cuộc họp: 965 0442 9955 Mật mã: 426326